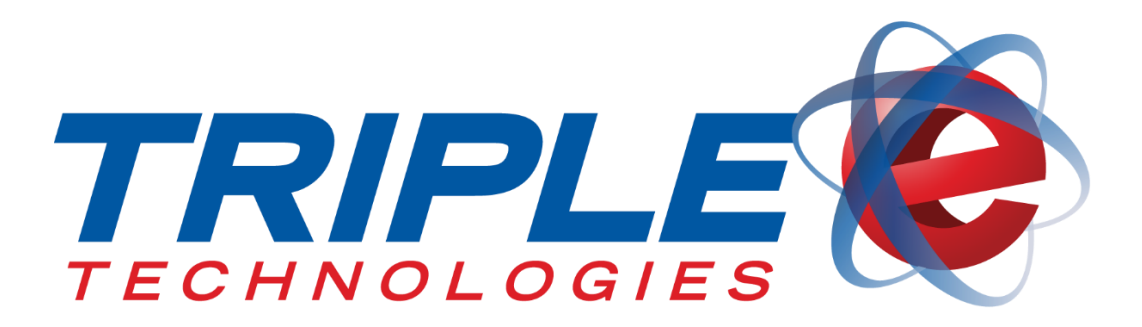

# Coupon Manager User Guide

Triple E Technologies, LLC

Version 090216.01

Triple E Technologies, LLC P.O. Box 2677 Post Falls, ID 83877 Phone: 208.777.9300 | Fax: 208.777.9304

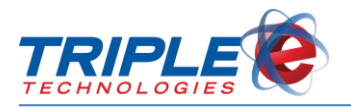

#### © 2016 Triple E Technologies, LLC

All rights reserved. No parts of the content of this work may be reproduced or transmitted in any form without the written permission of Triple E Technologies, LLC.

The information in this document is subject to change without notice. Although Triple E Technologies, LLC has attempted to ensure the accuracy of the contents of this document, this document may include errors or omissions. The examples and sample programs are for illustration only and may not be suited to your purpose. You should verify the applicability of any example or sample program before placing the software into productive use. The examples in this document may not exactly replicate your system configuration, but the functions will remain the same.

The Triple E Technologies, LLC logo and OneTouch DataManager are registered trademarks of Triple E Technologies, LLC. All other brand names and trademarks associated with Triple E Technologies, LLC products and services are trademarks of Triple E Technologies, LLC. All other brand names and trademarks in this document are the property of their respective owners.

Comments, questions, or concerns? Please email all inquiries to helpdesk@e3tek.com.

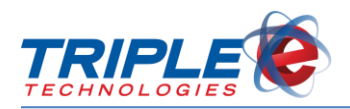

## **Table of Contents**

| Introduction                    |   |  |
|---------------------------------|---|--|
| Accessing the Tablet            |   |  |
| Powering on the Tablet          | 2 |  |
| Basic Tablet Functions          | 3 |  |
| Using Coupon Manager            | 4 |  |
| Calculating Coupon Amounts      | 4 |  |
| Accepting Coupons at the POS    | 5 |  |
| Completing a Sale After Fueling | 6 |  |
| Proper Hardware Setup           | 8 |  |

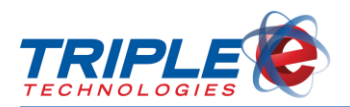

## Introduction

Coupon Manager is an application designed to assist you with preauthorizing pumps while taking gas coupons. You can input fuel types and prices, as well as different levels of discounts, and the Coupon Manager application will calculate pre-authorization amounts accordingly.

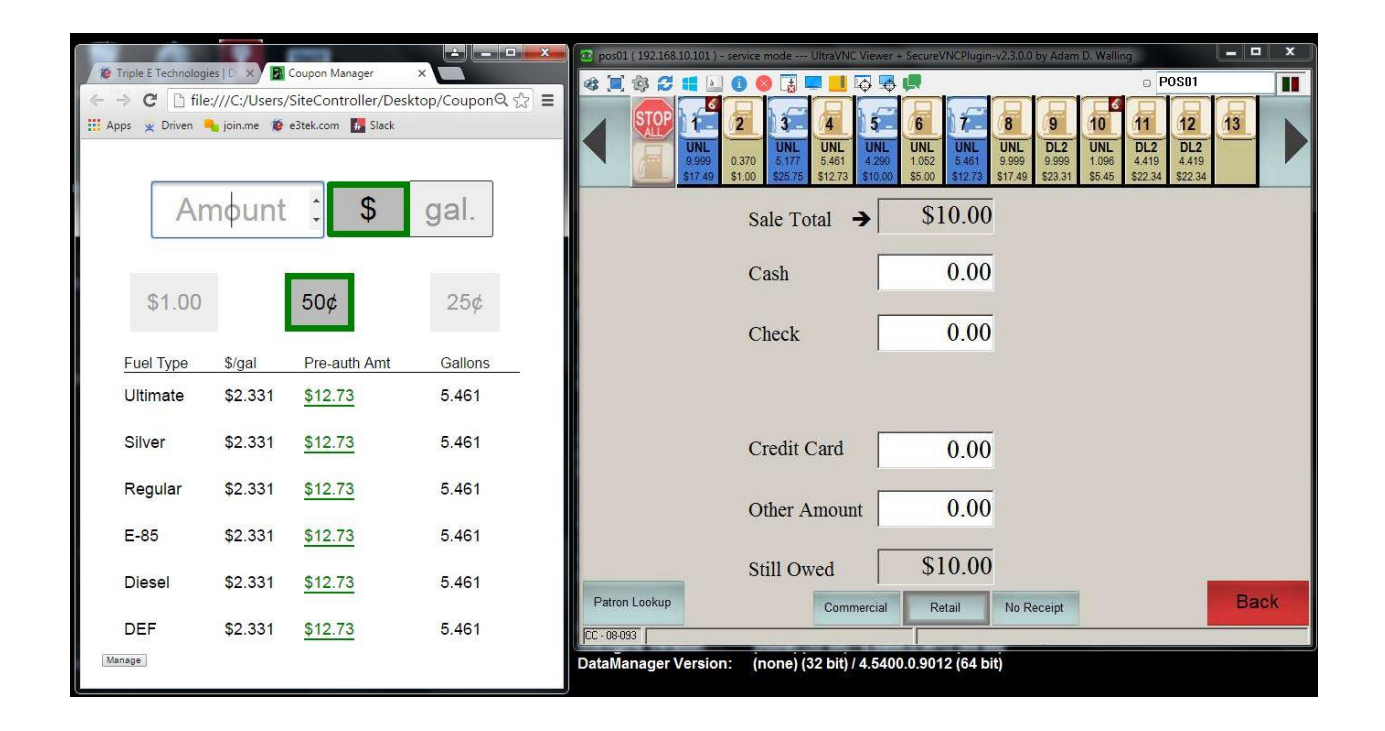

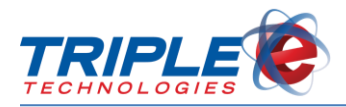

### Accessing the Tablet

You can access the Coupon Manager application from the **Cashier** user profile. This profile does not require a password by default.

#### **Powering on the Tablet**

#### To power on the tablet:

1. Press the **Sleep/Power** button on the top-right side of the device to power it on.

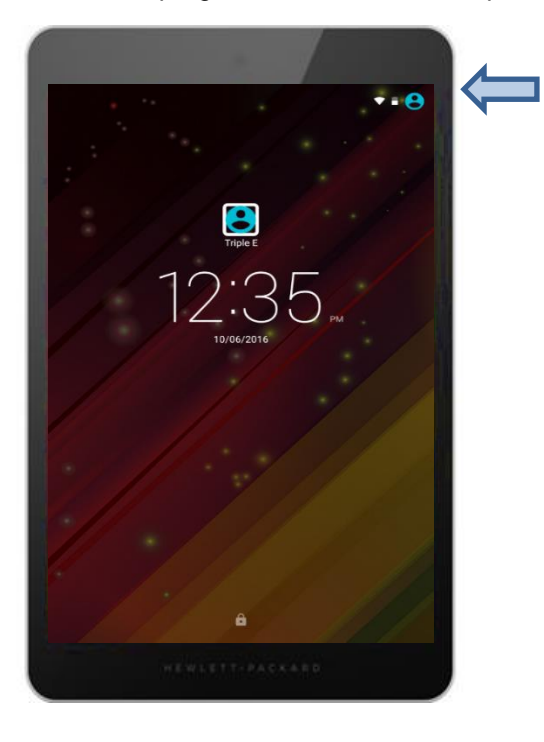

2. Touch the **User** icon **O** on the top right corner of the screen, then select **Cashier** from the dropdown menu.

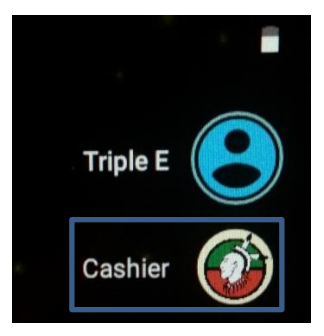

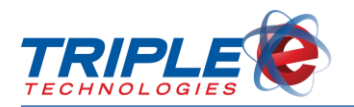

3. Swipe up on the screen to unlock the tablet.

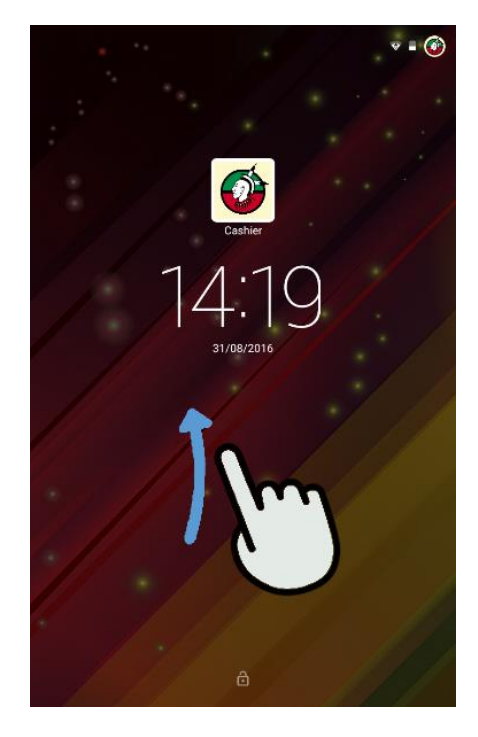

### **Basic Tablet Functions**

The following table lists key tablet icons and their functions.

| Icon            | Description                                                                                                    |
|-----------------|----------------------------------------------------------------------------------------------------|
|                 | All apps – Displays a list of all apps.                                                                                                    |
| $\triangleleft$ | Back – Opens the previous screen.                                                                                                    |
| 0               | <ul> <li>Home – Opens the central Home screen.</li> <li>To quickly return to the Home screen from an open window or application, touch this icon.</li> </ul> |
|                 | <b>Overview –</b> Opens a list of apps that you have used recently.                                                                                          |
| •               | Menu – Displays a list of additional options relevant to your current activity.                                                                              |

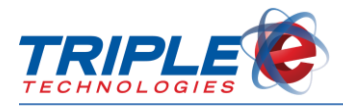

## **Using Coupon Manager**

Once you've signed in to the **Cashier** user profile, you can access the Coupon Manager application.

### **Calculating Coupon Amounts**

To calculate the amount for a coupon:

1. Touch the Coupon Manager icon on the Home screen to launch the application.

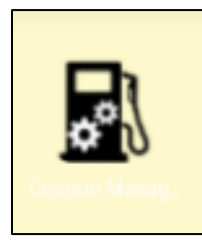

2. Input the transaction price or gallon amount and select the appropriate unit accordingly.

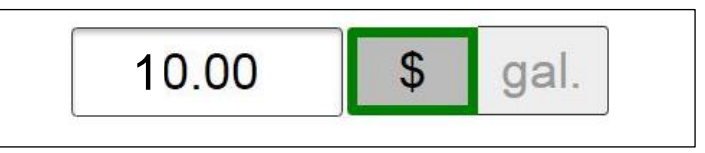

3. Select the coupon discount per gallon amount. The values in the **Pre-auth Amt** column will be automatically updated.

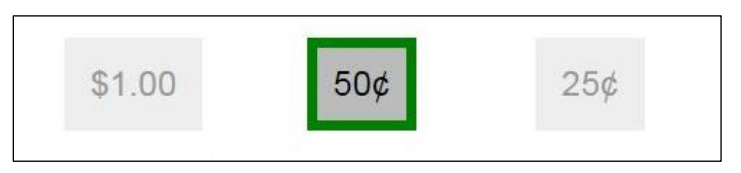

4. Enter the **Pre-auth Amt** for the appropriate fuel type in the point of sale transaction.

| Regular   | \$2.331 | \$12.73      | 5.461   |
|-----------|---------|--------------|---------|
| Fuel Type | \$/gal  | Pre-auth Amt | Gallons |
| \$1.00    |         | 50¢          | 25¢     |
| 2         | 0.00    | \$           | gal.    |

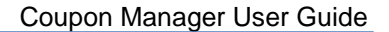

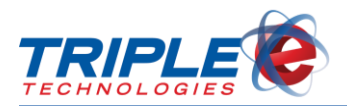

### Accepting Coupons at the POS

When accepting coupons at the point of sale in conjunction with Coupon Manager, you should always run fuel transactions as Presets, as opposed to Pre-Pays, in case the customer mistakenly fuels the wrong grade.

#### To preset with a coupon:

1. Touch a pump icon, then touch **Preset**.

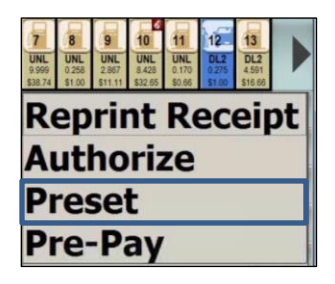

2. Perform the steps in the **Calculating Coupon Amounts** section above to identify the preauthorization amount.

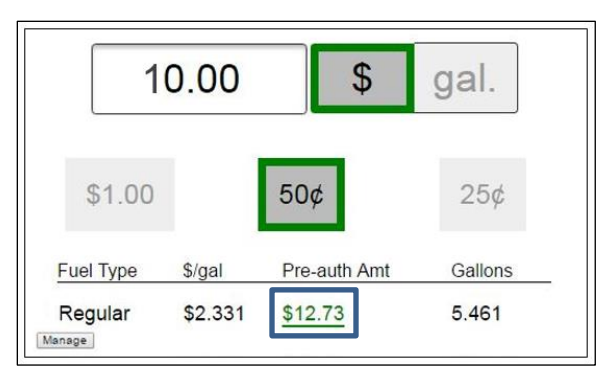

3. On the Enter Preset Amount screen on the register, enter the preauthorization amount.

| Enter Preset Amount                                                                                                    |      |    |   |       |
|----------------------------------------------------------------------------------------------------|------|----|---|-------|
|                                                                                                    | 12.7 |    |   | 12.73 |
|                                                                                                    | 7    | 8  | 9 | •     |
|                                                                                                    | 4    | 5  | 6 | x     |
| All Anno All Anno All | 1    | 2  | 3 | OK    |
| And And And And And And And And And And                                                                                                    | 0    | 00 | • | OK    |

4. Wait for the customer to finish fueling.

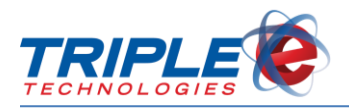

### **Completing a Sale After Fueling**

#### To complete a fuel sale:

1. Touch the appropriate pump, then select **Finish Sale**.

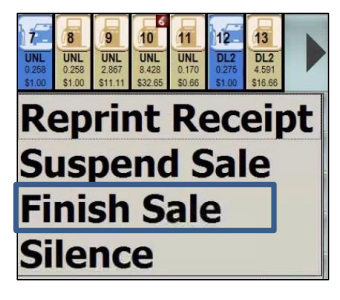

2. Add the coupon to the sale by selecting the quick menu button for the appropriate discount.

|                      | 000 000 000 000 000 000 000 000 000 00 | 0.370<br>\$1.00 | <b>3</b><br><b>UNL</b><br>6.177<br><b>\$</b> 25.75 |
|----------------------|----------------------------------------|-----------------|----------------------------------------------------|
| DRINKS               | 60.25 Diveou                           | 11 <del>2</del> |                                                    |
| DELI                 | .50 Discour                            | t               |                                                    |
| ANIMAL<br>FEED       | \$1.00 Discour                         | -               |                                                    |
| OIL                  |                                        |                 |                                                    |
| Outside on<br>Island |                                        |                 |                                                    |

3. Enter the quantity based upon the quantity of gallons pumped, unless over the limit stated on the coupon. In that case, input the coupon limit.

| Enter Quantity |    |   |       |
|----------------|----|---|-------|
|                |    |   | 5.461 |
| 7              | 8  | 9 | •     |
| 4              | 5  | 6 | x     |
| 1              | 2  | 3 | OV    |
| 0              | 00 | • | OK    |

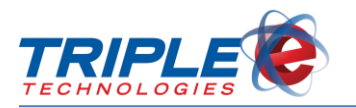

4. Add any other purchases, then press **Done** and finish the sale as normal.

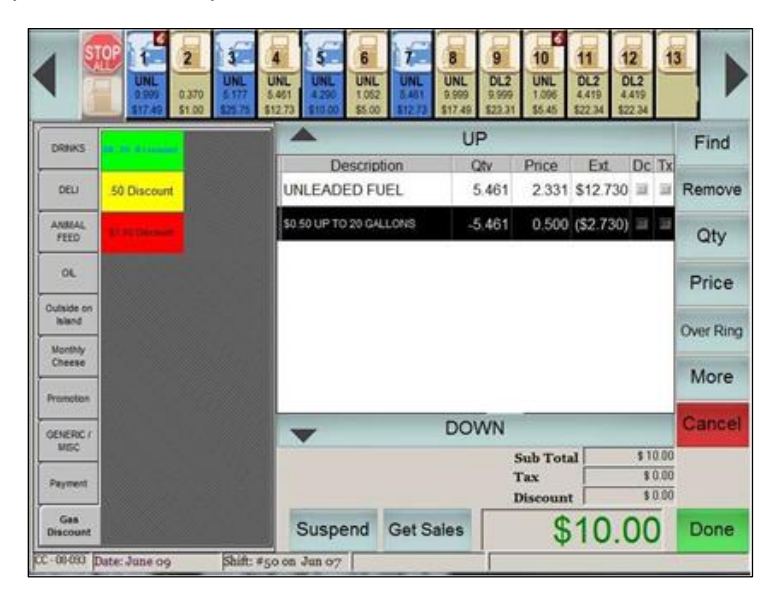

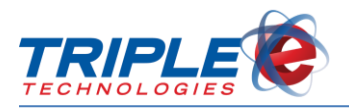

## **Proper Hardware Setup**

The Coupon Manager tablet should be positioned on the provided base, as shown below, to minimize any damage to the device. Incorrectly positioning the tablet can cause unnecessary strain on the charging cord, and removing the tablet from the base can make it more prone to damage from day-to-day occurrences.

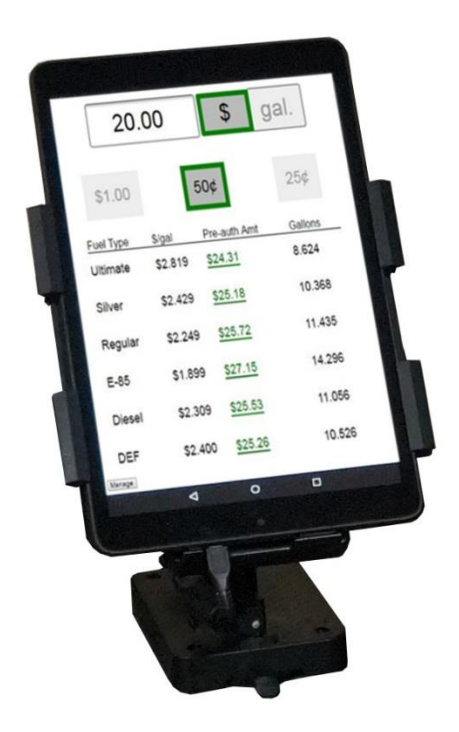